salesforce

## Salesforce for your Mobile.

## Instruction Guide

| Ηο | How to get MobilePass App for your mobile phone                                          |                                                                                                    |  |  |  |  |  |  |
|----|------------------------------------------------------------------------------------------|----------------------------------------------------------------------------------------------------|--|--|--|--|--|--|
| 1. | 1. Open URL <u>http://help.sabre.com</u>                                                 |                                                                                                    |  |  |  |  |  |  |
| 2. | Select Contact IT Support.                                                               |                                                                                                    |  |  |  |  |  |  |
|    | This is in the top right-hand                                                            | 🖀 🖷 CONTACT IT SUPPORT 🔬 MARIA PAPPAS                                                                                                    |  |  |  |  |  |  |
|    | corner next to your name.                                                                |                                                                                                    |  |  |  |  |  |  |
|    |                                                                                          |                                                                                                    |  |  |  |  |  |  |
|    |                                                                                          |                                                                                                    |  |  |  |  |  |  |
|    |                                                                                          | Salar Infpatierom P & P eventuer &                                                                                                    |  |  |  |  |  |  |
|    |                                                                                          |                                                                                                    |  |  |  |  |  |  |
|    |                                                                                          | What Can I Help You Find?                                                                                                    |  |  |  |  |  |  |
|    |                                                                                          | what can rivep tod Phde?                                                                                                    |  |  |  |  |  |  |
|    |                                                                                          |                                                                                                    |  |  |  |  |  |  |
|    |                                                                                          | LOS OUDERUILES - COULT<br>Aussing Links - A SCHOLLING<br>In State Coult - Scholling<br>In State Coult - Scholling<br>In Scholling<br>In Scholling<br>In Sc |  |  |  |  |  |  |
|    |                                                                                          |                                                                                                    |  |  |  |  |  |  |
|    |                                                                                          |                                                                                                    |  |  |  |  |  |  |
| 3. | Select Submit a Ticket                                                                   |                                                                                                    |  |  |  |  |  |  |
|    |                                                                                          | ी <del>क्</del> रम्                                                                                                    |  |  |  |  |  |  |
|    |                                                                                          |                                                                                                    |  |  |  |  |  |  |
|    |                                                                                          | Submit a Ticket                                                                                                    |  |  |  |  |  |  |
|    |                                                                                          |                                                                                                    |  |  |  |  |  |  |
|    |                                                                                          |                                                                                                    |  |  |  |  |  |  |
|    |                                                                                          |                                                                                                    |  |  |  |  |  |  |
| 4. | In both the Short Description and                                                        | Contact Us > IT Support > Submit a Ticket                                                                                                    |  |  |  |  |  |  |
|    | the Description Field, enter the                                                         | Create a low priority ticket with Sabre IT Support                                                                                                    |  |  |  |  |  |  |
|    | following text:                                                                          | Reporter Information                                                                                                    |  |  |  |  |  |  |
|    | "Need SafeNet MobilePASS Token                                                           | Keported By     KG0223506)     G     Heij282042428                                                                                                    |  |  |  |  |  |  |
|    | to access Salesforce on Mobile"                                                          | Location                                                                                                    |  |  |  |  |  |  |
| 5  | Select Submit                                                                            | Sydney-York-St Q ()                                                                                                    |  |  |  |  |  |  |
| J. | Select Submit                                                                            | Issue Details                                                                                                    |  |  |  |  |  |  |
|    |                                                                                          | * Short Description                                                                                                    |  |  |  |  |  |  |
|    |                                                                                          | Need SafeNet MobilePASS Token to access Salesforce on Mobile                                                                                                    |  |  |  |  |  |  |
|    |                                                                                          |                                                                                                    |  |  |  |  |  |  |
|    |                                                                                          | Need SafeNet MobilePASS Token to access Salesforce on Mobile                                                                                                    |  |  |  |  |  |  |
|    |                                                                                          |                                                                                                    |  |  |  |  |  |  |
|    |                                                                                          | Submit                                                                                                    |  |  |  |  |  |  |
|    |                                                                                          |                                                                                                    |  |  |  |  |  |  |
| 6. | Wait for IT email with detail instruc                                                    | tions for SafeNet/MobilePass                                                                                                    |  |  |  |  |  |  |
| 1. | Be sure to install SafeNet/MobilePa                                                      | ass on your mobile.                                                                                                    |  |  |  |  |  |  |
| ð. | Unce you have MobilePass on your mobile, you will need to follow instructions to install |                                                                                                    |  |  |  |  |  |  |
| 0  | Salestorice mobile App.                                                                  |                                                                                                    |  |  |  |  |  |  |
| 9. | Note. you will only need to follow th                                                    |                                                                                                    |  |  |  |  |  |  |

## Salesforce Mobile App: Download and Access Instructions

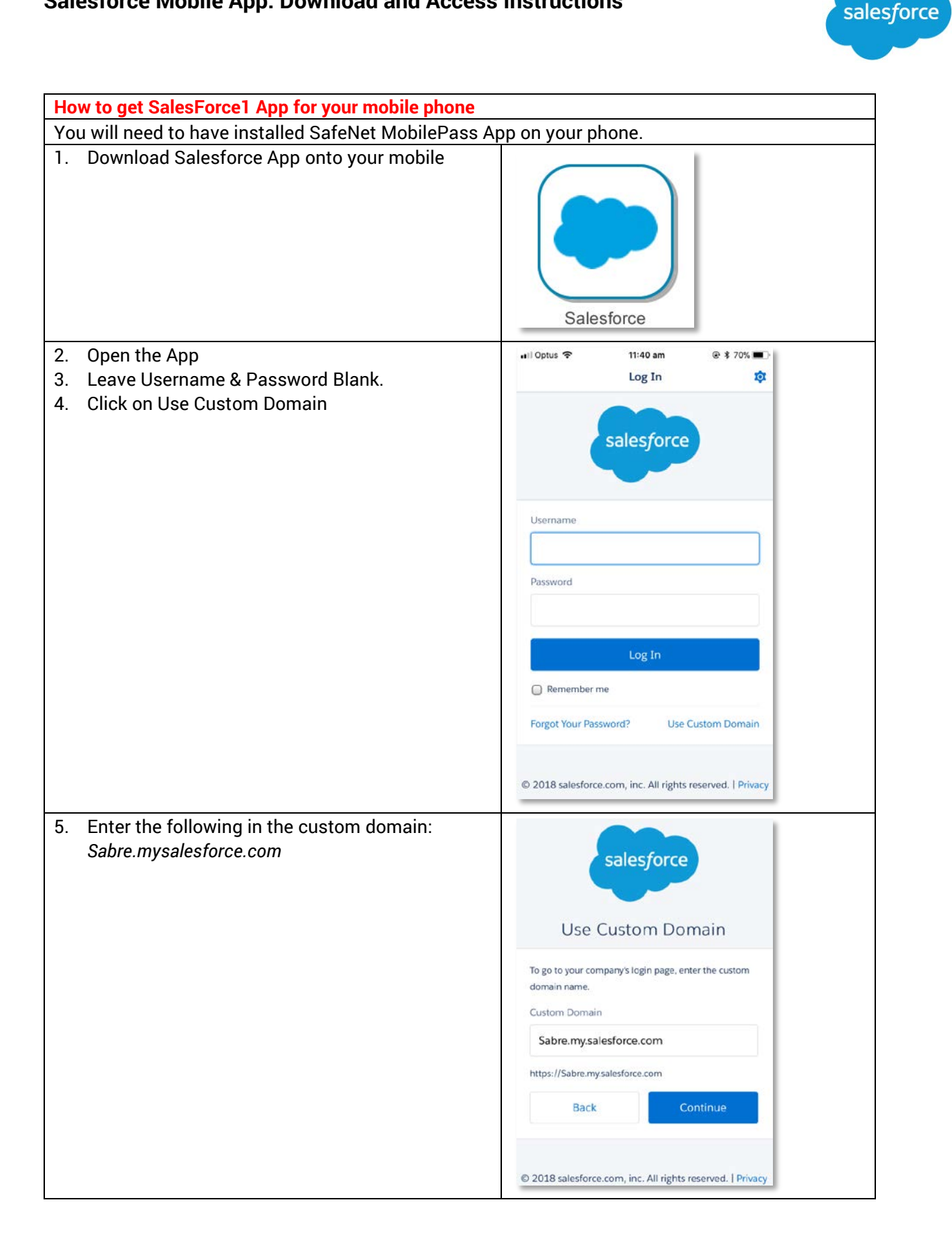

| Use your Sabre Network credentials to log in. | 🖬 Optus 🗢 11:42 a                                          | m 🐵 🛊 69% 🔳 -                                     |  |
|-----------------------------------------------|------------------------------------------------------------|---------------------------------------------------|--|
| '. Enter your SGO number & Network Password   | Log Ir                                                     | n 🕸                                               |  |
| S. CICK LOGIN                                 | Cal                                                        |                                                   |  |
|                                               | Zäi                                                        |                                                   |  |
|                                               |                                                            |                                                   |  |
|                                               | LOG IN TO                                                  | SABRE                                             |  |
|                                               | Your Single Sign-On access                                 | to corporate systems                              |  |
|                                               | sg0xxxxx                                                   |                                                   |  |
|                                               | •••••                                                      |                                                   |  |
|                                               | Remember my username                                       |                                                   |  |
|                                               | LOG I                                                      | N                                                 |  |
|                                               | Forgot password? Click he                                  | ere.                                              |  |
|                                               | Helpdesk , or phone 1-866-6<br>800-080-999 (Toll Free KRK) | 88-7077 (Toll Free US),<br>, 000800 1008770 (Toll |  |
| 9. You will be asked to enter your 2FA Token. | III Optus 🗢 11:50 a                                        | m                                                 |  |
| below.                                        |                                                            | ~~                                                |  |
|                                               |                                                            |                                                   |  |
|                                               | Please provide 2FA token for:                              |                                                   |  |
|                                               | 851909                                                     |                                                   |  |
|                                               | Confirm                                                    | n                                                 |  |
|                                               |                                                            |                                                   |  |
|                                               |                                                            |                                                   |  |
|                                               |                                                            | Done                                              |  |
|                                               | q w e r t y                                                |                                                   |  |
|                                               | a s d f g                                                  | n j k l                                           |  |
|                                               |                                                            |                                                   |  |
|                                               | 123 😅 🔮 spa                                                | ace Go                                            |  |

| Salesforce Mobile App: Download and Access         | Instructions                                                                                                    |
|----------------------------------------------------|----------------------------------------------------------------------------------------------------|
| 11. Salesforce is now accessible from your mobile. | Il:50 am       ● * 66% ■)         Image: A state of the state of the |
|                                                    | Chatter                                                                                                    |
|                                                    | 💽 Today                                                                                                    |
|                                                    | News     @TN     to be     winni                                                                                                    |
|                                                    | Dashboards     apprc     and S     View                                                                                                    |
|                                                    | Notes                                                                                                    |
|                                                    |                                                                                                    |
|                                                    | Accounts                                                                                                    |
|                                                    | Contacts                                                                                                    |
| 12. Open the MobilePass Ass from your mobile       | GafeNet<br>MobilePASS                                                                                                    |
| 13. Select your employee number                    | ■II Optus 🗢 11:48 am @ \$ 66% ■<br>Mobile PASS                                                                                                    |
|                                                    | sg0223506 > i                                                                                                    |
|                                                    | Company<br>THE<br>DATA<br>PROTECTION<br>COMPANY                                                                                                    |

| alesforce Mobile App: Download and Access                                                                       | Instructior                                                 | IS                 |                                  | sale |
|----------------------------------------------------------------------------------------------------|-------------------------------------------------------------|--------------------|----------------------------------|------|
| <ol> <li>Enter your Token Pin</li> <li>You would have set this Pin code when installing<br/>the APP.</li> </ol> | List                                                        | 11:48 am<br>sg0223 |                                  |      |
|                                                                                                    | Token Authentication Token PIN                              |                    |                                  |      |
|                                                                                                    | Cancel                                                      |                    | Continue                         |      |
|                                                                                                    | 1                                                           | 2<br>ABC           | 3<br>DEF                         |      |
|                                                                                                    | 4<br>6H1                                                    | 5<br>JKL           | 6                                |      |
|                                                                                                    | 7                                                           | 8                  | 9<br>wxyz                        |      |
|                                                                                                    |                                                             | 0                  |                                  |      |
| 16. Copy this passcode and enter into screen above in point 9.                                                  | List                                                        | 11:49 am<br>sg0223 | @ <b>≵</b> 66% <b>■</b> )<br>506 |      |
|                                                                                                    | Your Passcode<br><b>851909</b><br>Tap here to Copy Passcode |                    |                                  |      |
|                                                                                                    | G                                                           | THE DATA<br>Net.   |                                  |      |